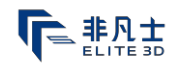

# Form2 3D 打印机使用说明书

## 1. 打印机的构成

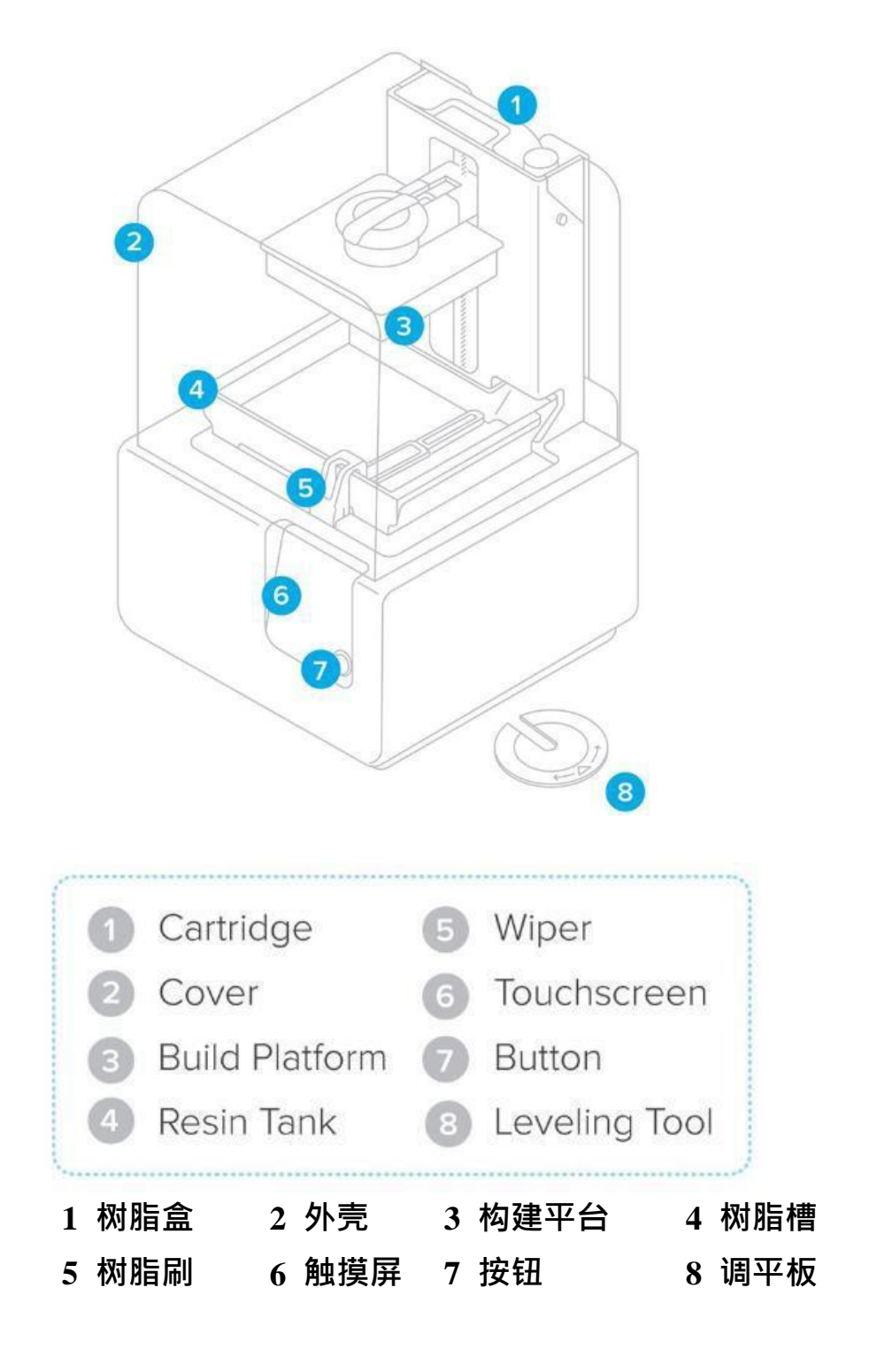

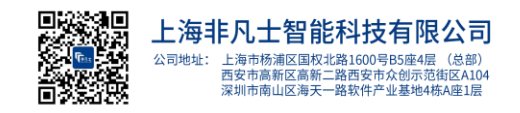

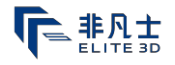

## 2. 快速启动指南

### 2.1准备工作

取出Form2打印机,将打印机放在水平稳定的桌面或台面上(避光),拿出打印机中黑色保护盖板。

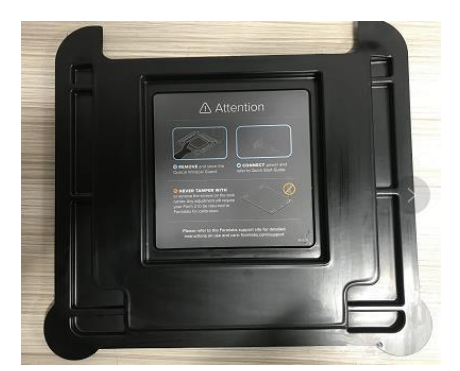

注意: 在连接电源之前,一定要去除所有包装材料。(打开上 盖,取出打印机内的保护盖板)

## 2.2 连接电源线

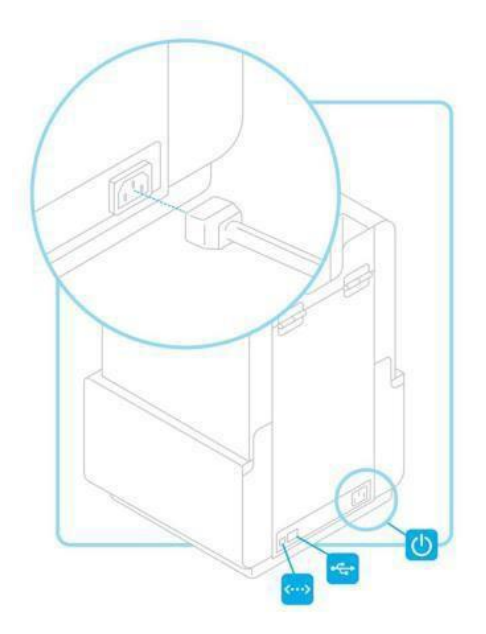

将打印机和电源连接。

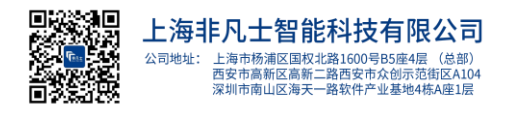

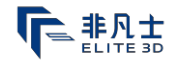

### 2.3 调平打印机

Setting ----- printer leveling.

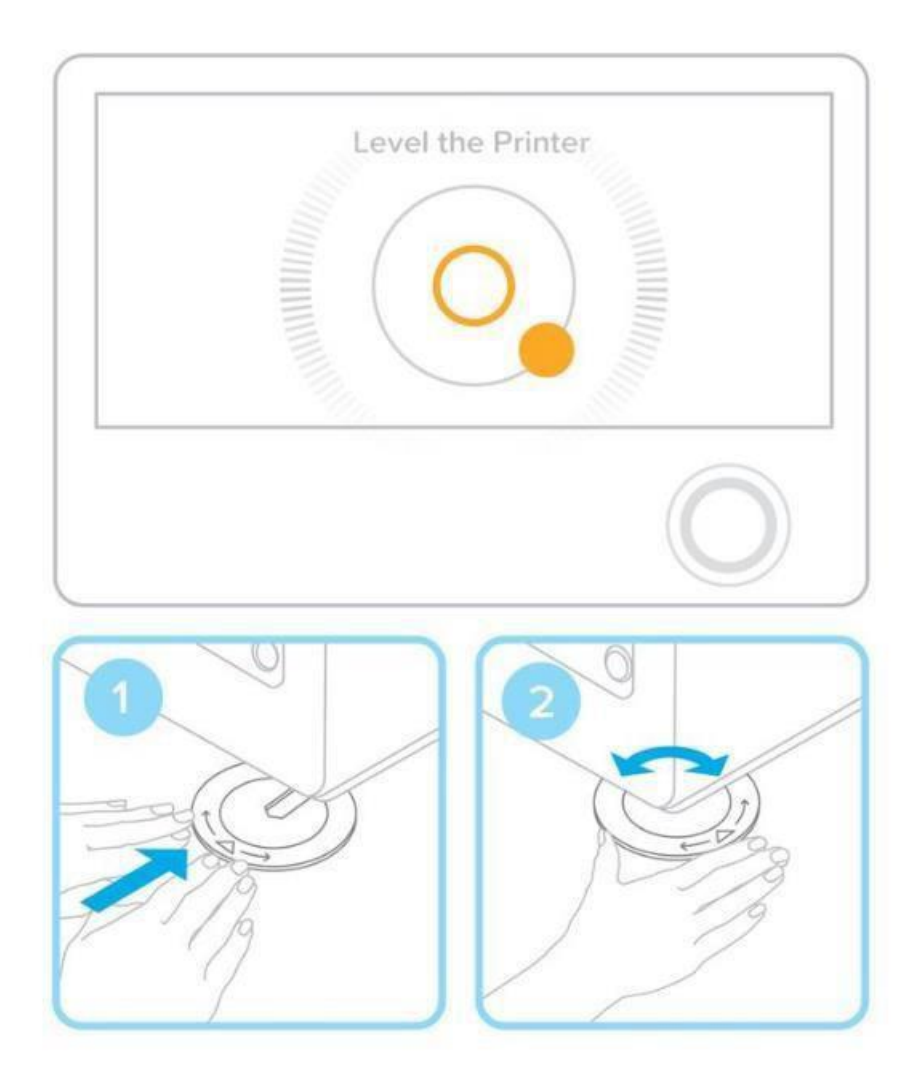

根据提示,请使用调平工具升高或降低打印机的每个支脚(共4 个)。调整支脚,直至圆点处于调平图标圆圈中心位置(屏幕会有提 示)。打印机保持水平非常重要,这样可以防止树脂在打印过程中从 树脂槽中溢出。

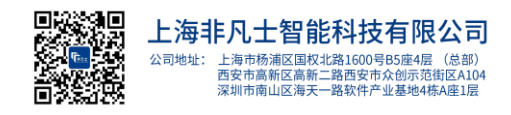

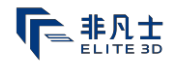

### 2.4 连接打印机

打印机可通过 USB 数据线、wifi、以太网与电脑之间进行连接。 USB 数据线(通过数据线将打印机与电脑直连) Wifi(打印机所 连接 WiFi 需与电脑所连 WiFi 处于同一局域网内)

| Formlabs HQ     | 6 🛜 | > |
|-----------------|-----|---|
| Office Main     | A 🛜 | > |
| Smith Home      | (+  | > |
| ( Entor Passwor | d   |   |
| C Enter Passwor | u   | 1 |
|                 |     |   |
|                 |     |   |

注:连接无线网,点击触摸屏上设置栏的无线图标,之后选择您要连接的网络名称。采用屏显键盘输入无线网络的密码。 以太网(通过网线连接路由器与电脑连接)

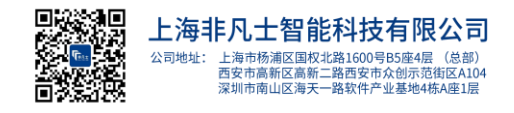

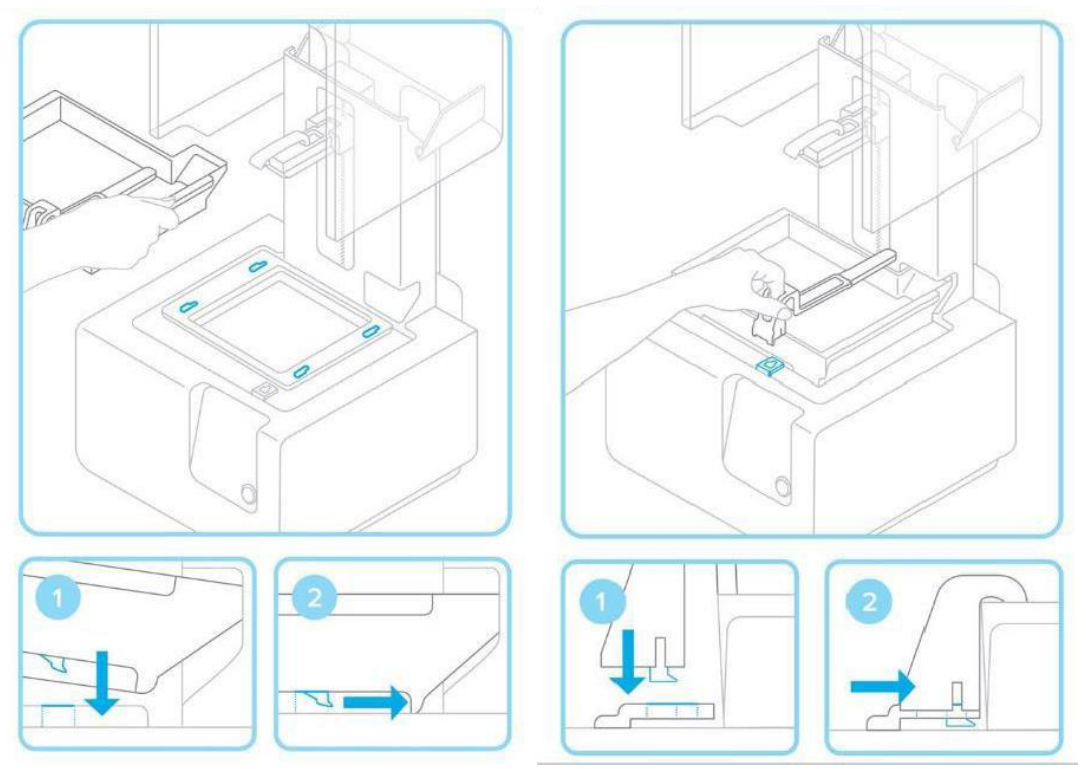

2.5安装树脂槽、树脂刷刮板

去除树脂槽盖子,将树脂槽四个小支脚与树脂槽托架的相应孔洞 对齐,向前推入位。

将构建平台与构建平台支架对齐,并将之推入到位。向下锁定支 架柄,以固定构建平台。

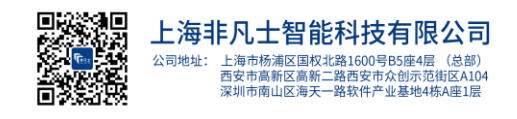

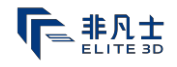

## 2.6安装构建平台

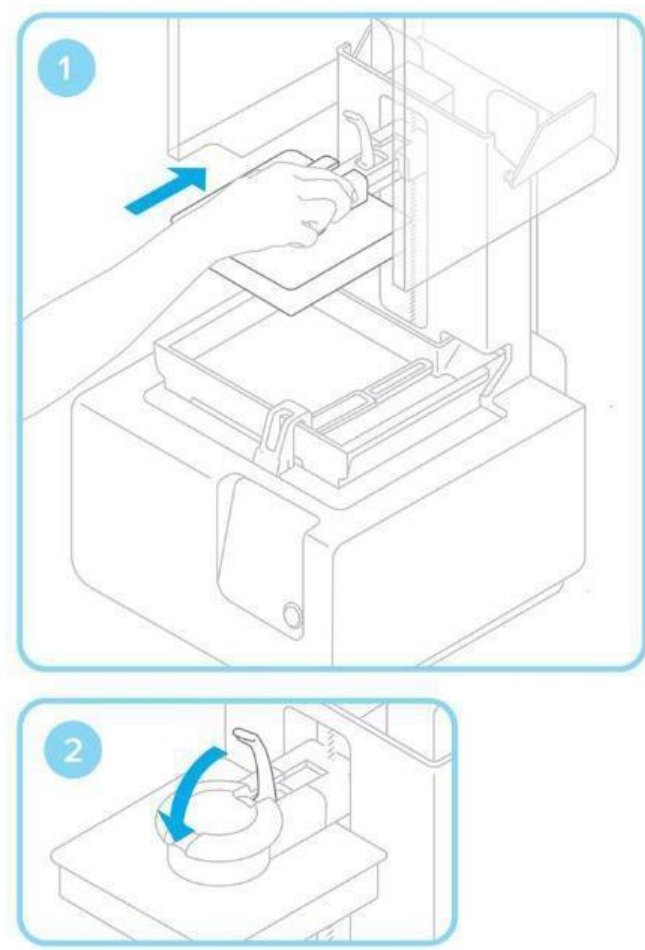

将构建平台与构建平台支架对齐,并将之推入到位。向下锁定支 架柄,以固定构建平台。

#### 2.7 安装树脂盒

2.7.1 撕开树脂盒上盖部橙色标签(不要打开树脂盒上盖)

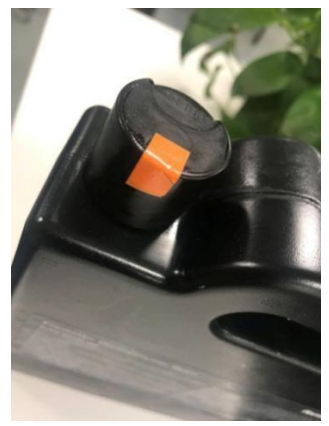

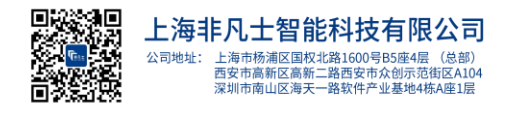

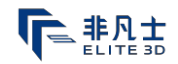

2.7.2取下树脂盒底部橙色盖子

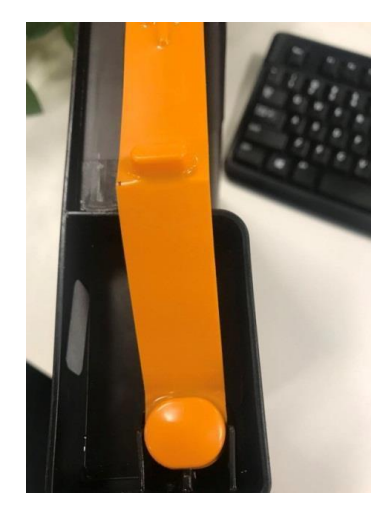

2.7.3树脂盒底部橡胶塞捏开一个小口(可多试几次)

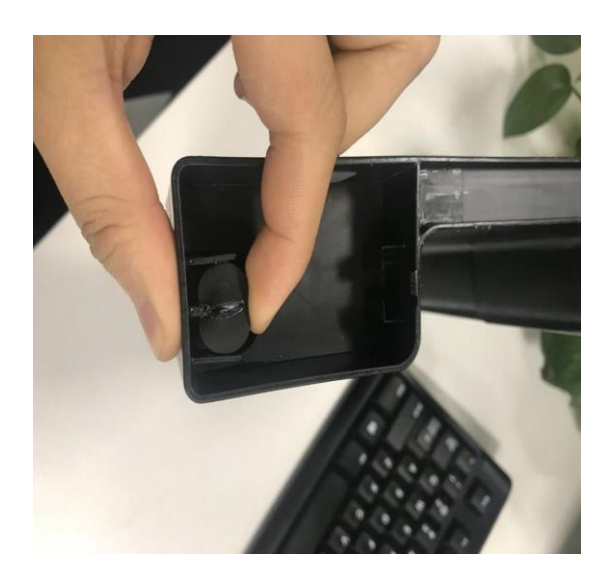

注意: 不要将橡胶塞取下或松动,且不可使用刀片划开小口

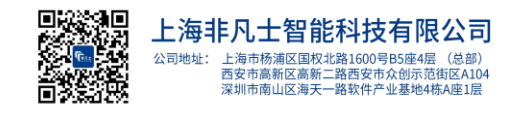

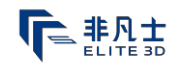

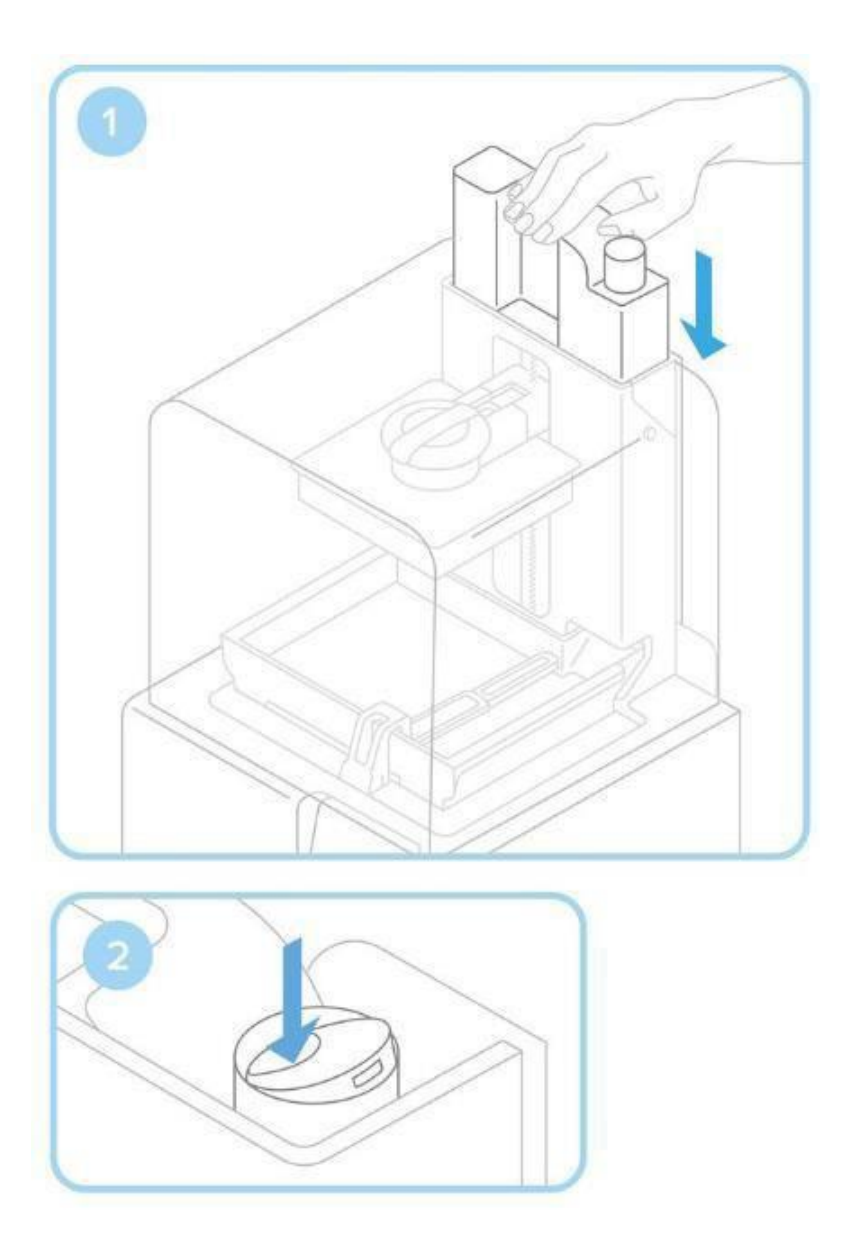

将树脂盒与打印机背面的开口处对齐。向下推,直至树脂盒固定。 确保从下侧取出橙色阀盖,然后在开始打印前按下打开盖子,以便树 脂槽正确填满。

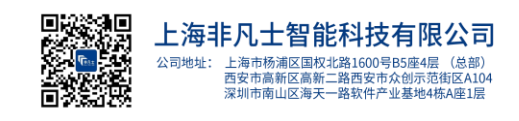

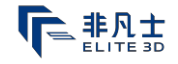

3.安装软件,上传打印任务

Form2打印机的最大打印尺寸为 145mm×145mm×175mm · 因此 建议设计好并导入此软件的模型在此尺寸范围之内。

3.1安装 Preform 软件

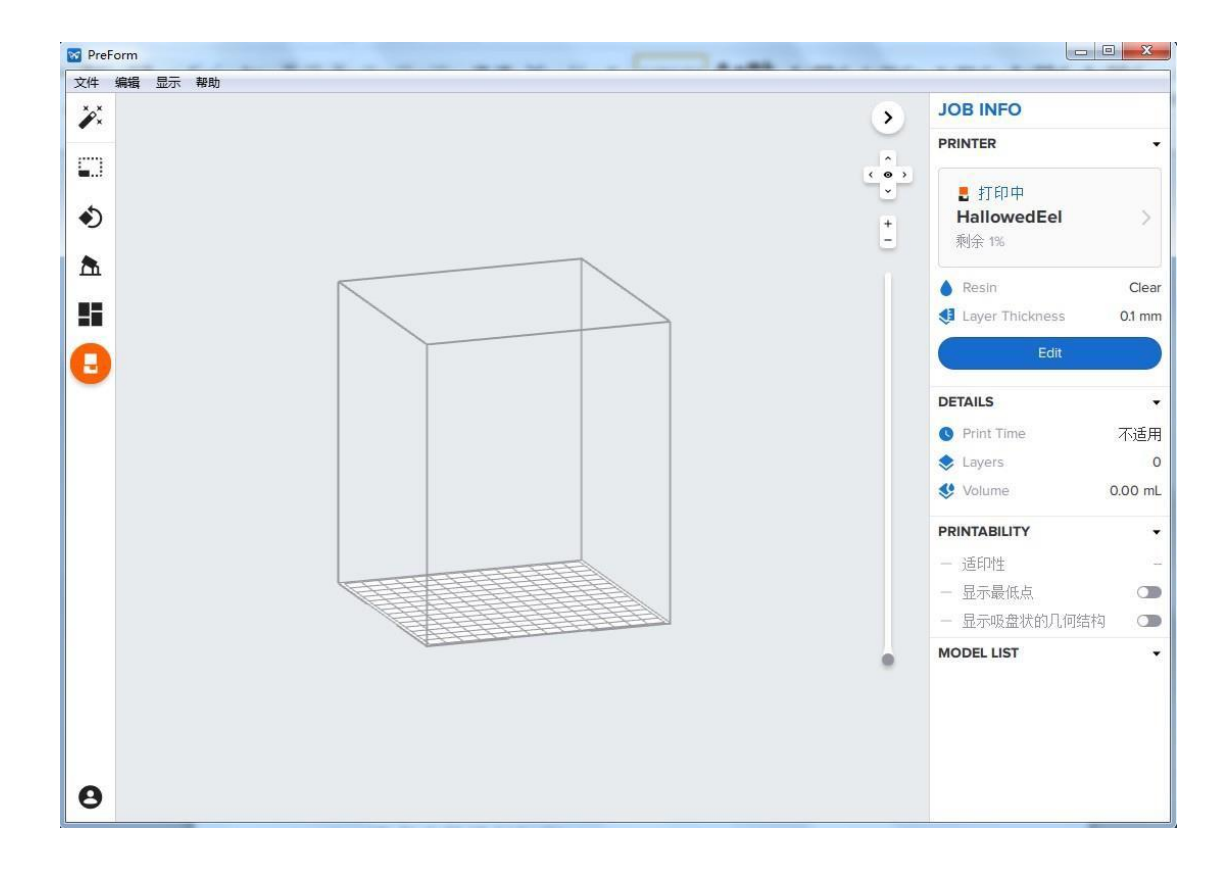

下载最新版 PreForm 软件,打开 PreForm,您将看到构建体积 和构建平台的边界,与打印方向相反。 点击 PreForm 工具,查看 打印设置的基本功能。

#### 3.2 准备文件进行打印

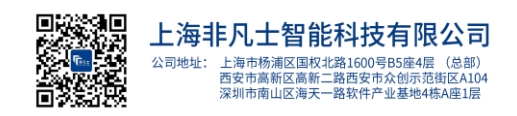

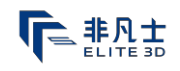

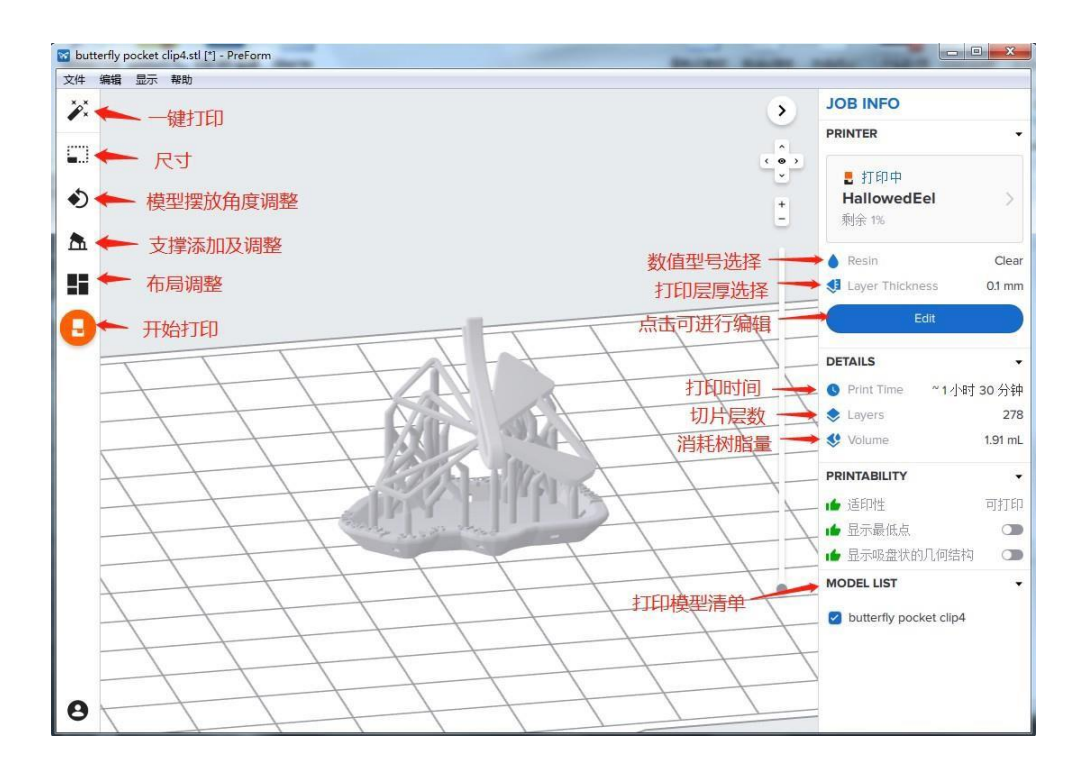

| 😼 butterfly pocket clip4.stl [*] - PreForm |                             | -  |                            |
|--------------------------------------------|-----------------------------|----|----------------------------|
| 文件 编辑 显示 帮助                                |                             |    |                            |
| 7.                                         |                             | >  | JOB INFO                   |
|                                            |                             |    | PRINTER +                  |
| 10 C                                       |                             |    |                            |
| ÷                                          |                             |    | HallowedEel                |
| - C                                        |                             |    |                            |
| 8                                          | 1                           |    | A 100 100                  |
| 22                                         | jī印 、                       | 3  | Laser Tractories           |
|                                            | +r(n+n                      | -  |                            |
|                                            | 11 44 01                    | -  |                            |
| 黑 击 取 处 则 将 处<br>珊 成 的 满 刑 发 泽             | ■ 打印中 🕨 🌢 树脂盒 White V4      | 3  | DETALS +                   |
| 至打印机                                       | HallowedEel White V4        | -  | • Prot Terr * 1 (4) 15,000 |
|                                            |                             |    | Layers 278                 |
|                                            | 任务名称 butterfly pocket clip4 | -  | • 100 mL                   |
|                                            | <b>账户</b> 或 登录              | -  | PRINTABL/TY +              |
|                                            |                             | 1  | * 1011 HDD                 |
|                                            | 」 返回 上传任务                   |    | ★ 1148.0.8                 |
|                                            | ITT III                     |    | · The Table Ca             |
| tt                                         |                             | 10 | MODEL LIST +               |
| 1 tot                                      |                             |    | C turberly packet clp4     |
| 1                                          |                             |    |                            |
|                                            |                             |    |                            |
| 0                                          |                             |    |                            |
|                                            |                             |    |                            |

打开您的.STL 或.OBJ 文件。如果在一定角度进行支撑,大多数 模型都会打印得更好。若要自动设置,可采用 PreForm 工具来 "摆正位置"、"生成一切"和"布置一切"。如果您选择"一键打

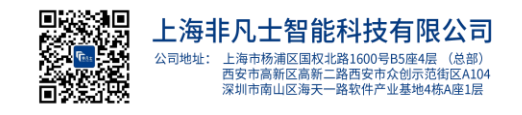

印", PreForm 将会按顺序进行此步骤。检查您的打印材料和层高, 之后点击橙色打印图标。选择打印机来上传文件,形成打印机对话 框。

## 3.3 在打印机上检查打印文件并开始打印

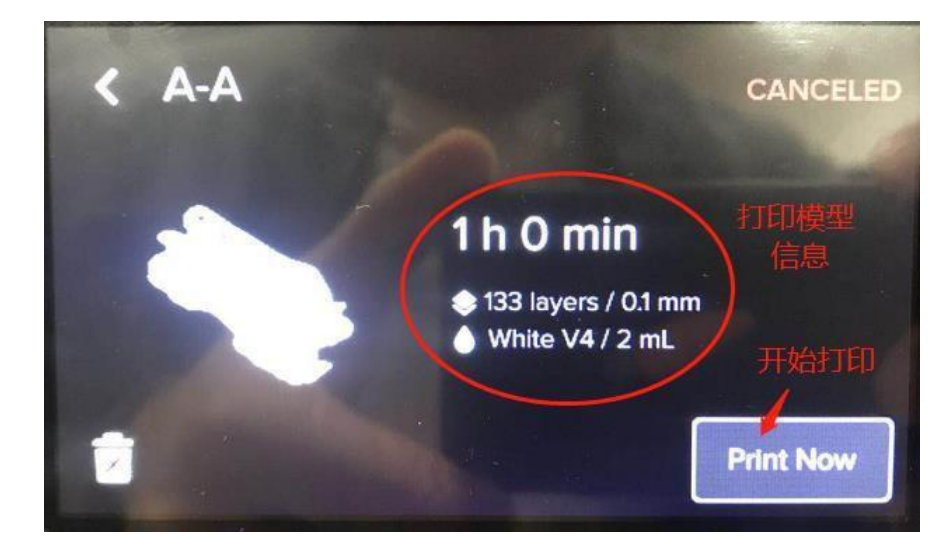

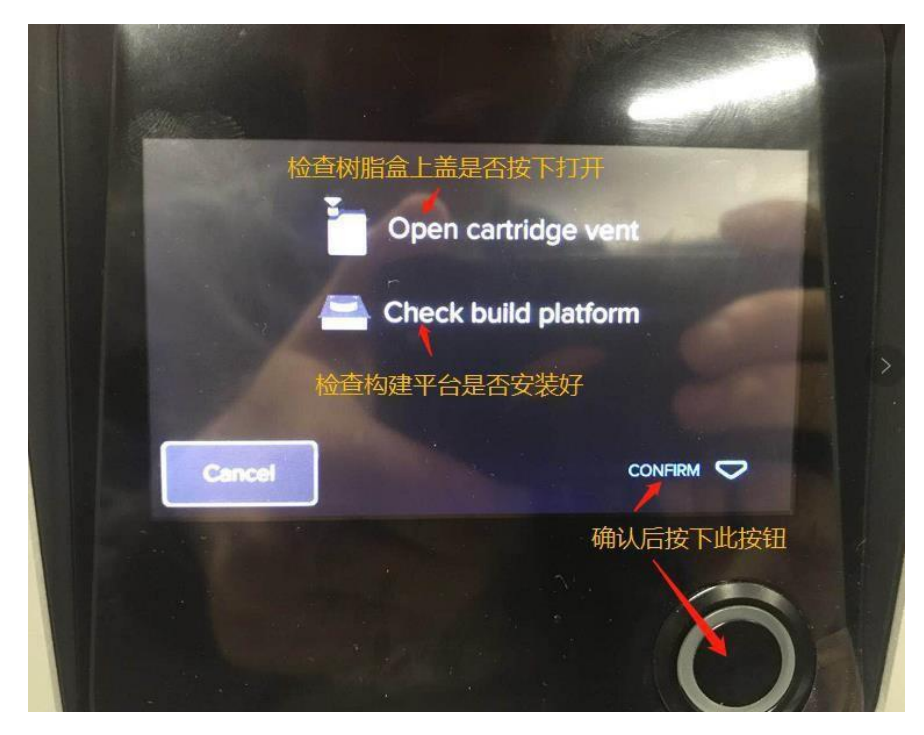

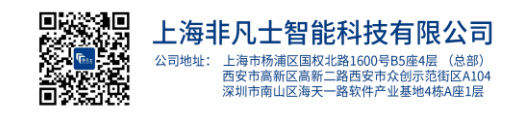

您将看到文件上传到打印机触摸屏上的打印队列。选择文件名,然后 按下打印机上的按钮确认打印。

| < Hello.form              | PREPARING TO PRINT                  |
|---------------------------|-------------------------------------|
| Filled This may take seve | Heating<br>25.7 °C<br>eral minutes. |
| Print will start at 30.   | 0 °C. Start Now                     |

开始打印之前,树脂槽将会添加树脂并加热至 31°C 左右。树 脂填充到树脂槽合适的打印容量位置(树脂槽上黑色刻线)后, 打印机即可开始自动打印。

## 3.4 打印完成后取出构建平台及所打印模型

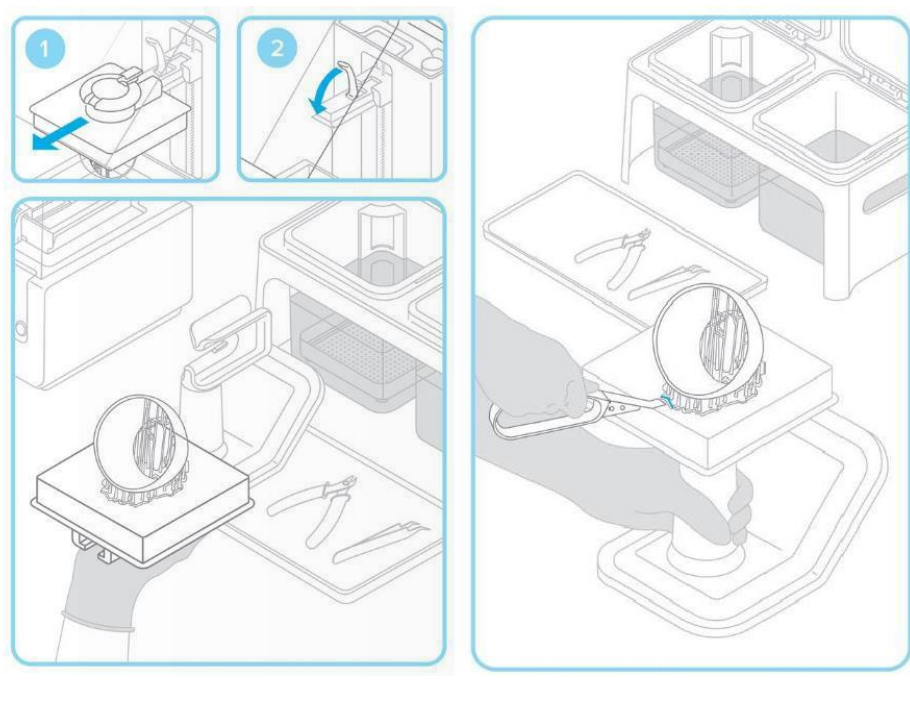

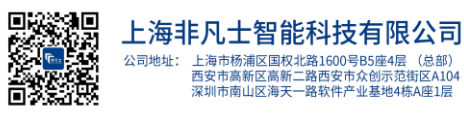

打印完成之后,带手套取下构建平台。在转移至后处理工具包时,将平台转过来,以防止滴落,确保关闭打印机盖。切记先取构建平台,再取树脂槽,避免树脂滴落造成观察窗口污染。

将构建平台置于夹具中,滑动打印件基座底下的拆卸工具,以便 拆下模型。简单的入口点可采用拆卸条。

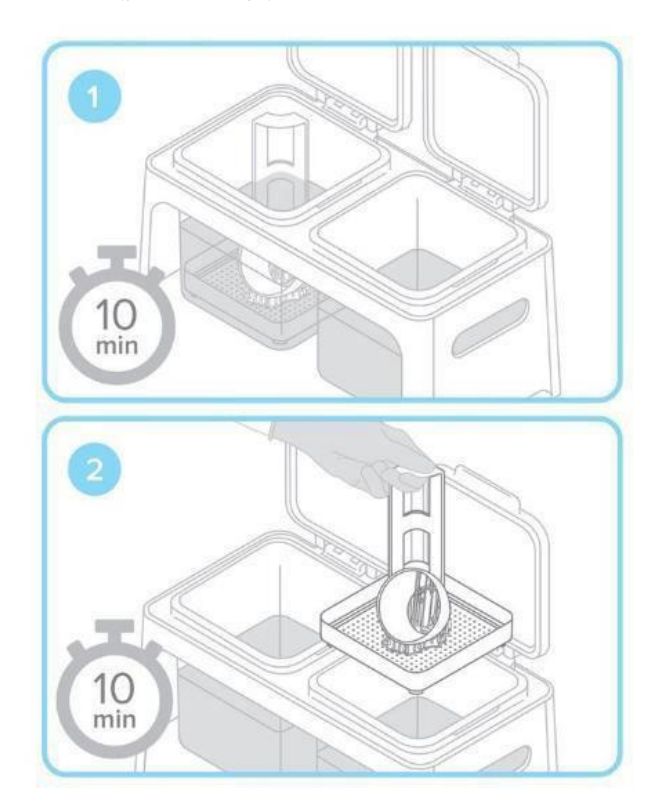

3.5 清洗打印模型

使用后处理工具包时,两个漂洗桶装上异丙醇(IPA)。盖上盖子,防止儿童接触;异丙醇易挥发。清洗不同材质和大小的模型时,分别将模型先放入左盒内浸泡 5-20 分钟,再放入右盒内涮洗 5-10秒,后置于固化灯下光照约 5-60 分钟。(可根据模型材料、形状、

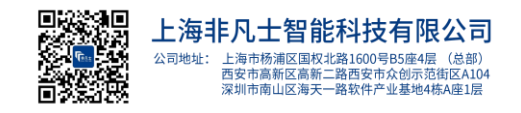

### 3.6 去除支撑,进行后固化

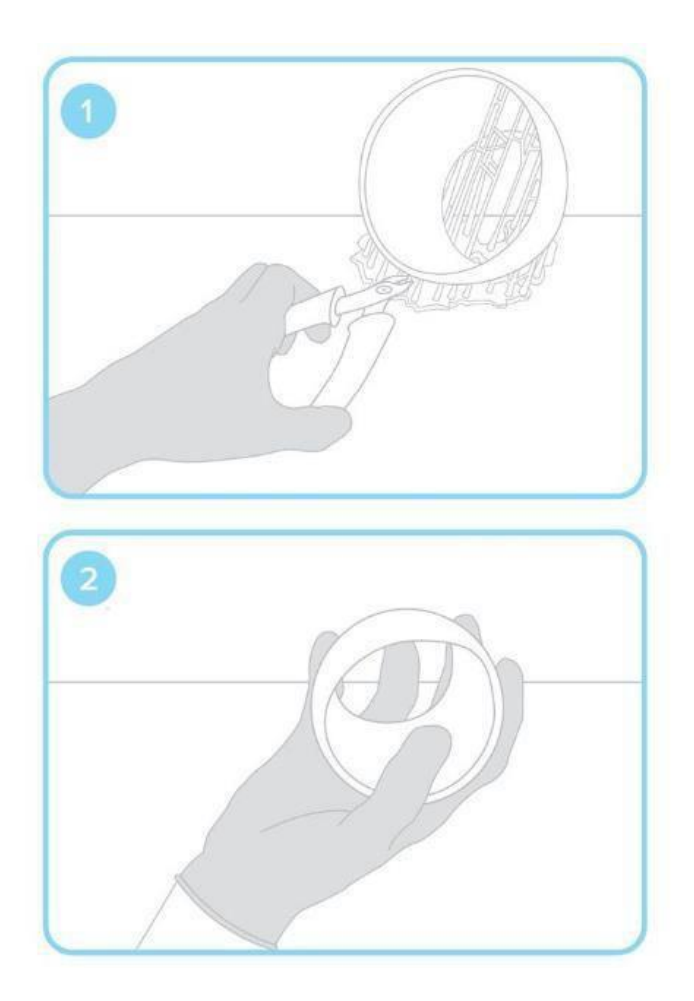

晾干以后,可使用工具将支撑从打印件上剥离下来。您可通过打 磨支撑点以使模型表面干净,然后在 UV 灯下照射进行后固化。

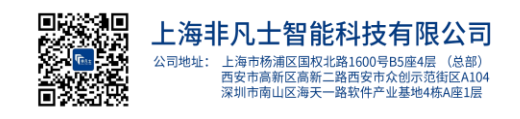

## Form Cure 固化回阅、温度表

| 树脂类型         | 树脂批号     | 圕化温度 (℃) | 推荐困化时间<br>(min)  | 完全固化时间<br>(min) |
|--------------|----------|----------|------------------|-----------------|
| C lear       | V3<br>V4 | 60       | 15               | 30              |
| White        | V3<br>V4 | 60       | 30               | 60              |
| Grey         | V3<br>V4 | 60       | 30               | 60              |
| B lack       | V4       | 60       | 30               | 60              |
| Tough        | V4<br>V5 | 60       | 60               | 120             |
| Color        | V1       | 60       | 30               | 60              |
| Durable      | V1<br>V2 | 60       | 60               |                 |
| Flexible     | V2<br>V3 | 60       | 15               | 60              |
| High Temp    | V1       | 60       | 30               | 60              |
| R igid       | V1       | 80       | 15               |                 |
| Grey Pro     | V1       | 80       | 15               |                 |
| Denta I SG   | V1       | 60       | 30               |                 |
| Dental LT    | V1       | 80       | 20               |                 |
| Dental Model | V1<br>V2 | 60       | 30               | 60              |
| Castable     | V2       | 60       | 240              |                 |
| Ceramic      | V1       | 陶瓷树脂不需要  | 后固化,但是在//之<br>透。 | 前零件需要完全干        |

注:

1、建议固化时间:此时间为非凡士推荐的固化时间。

2、推荐固化时间:在该时间内固化的模型在保证表面强度的同时拥有一定的韧性。

3、完全固化时间:在该时间内固化的模型硬度会很高,同样也较脆。

4、由于按照官方给的时间,模型固化出来后会有变形,估调整了时间,按照此表时间固化,若表面过粘,可以第二次固化时不加温,再酌情增加固化时间。

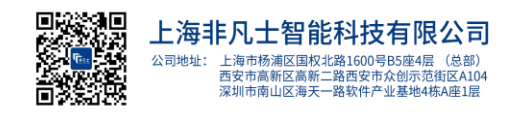

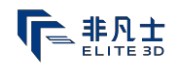

#### 4.Form2 固件升级方法

要升级 Form2上的固件,首先需要下载所要升级的新固件,然后用 Proform 软件将固件上传至打印机上。

4.1 打开 Proform 软件

4.2点击文件,选择 printers

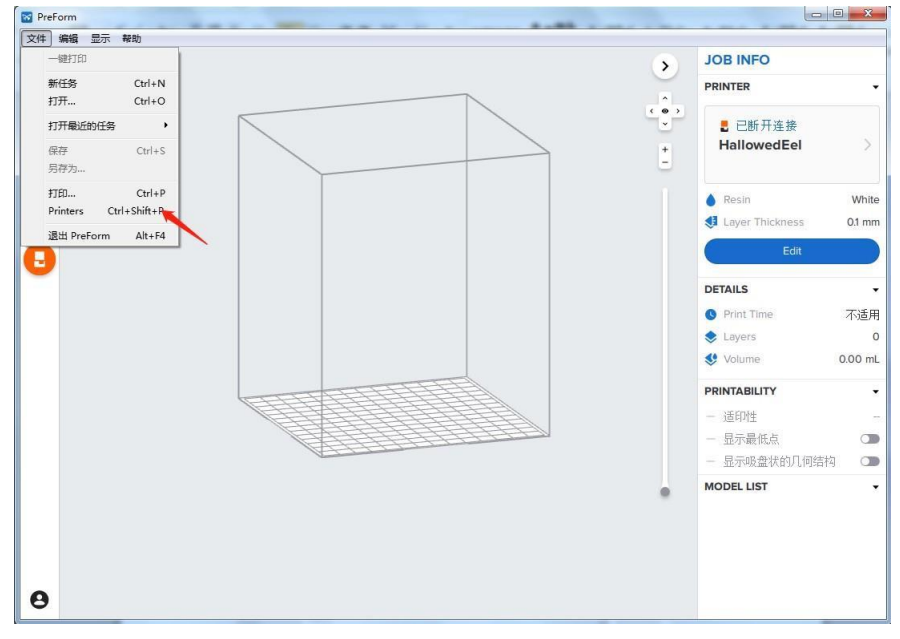

#### 4.3选择将要升级固件的打印机

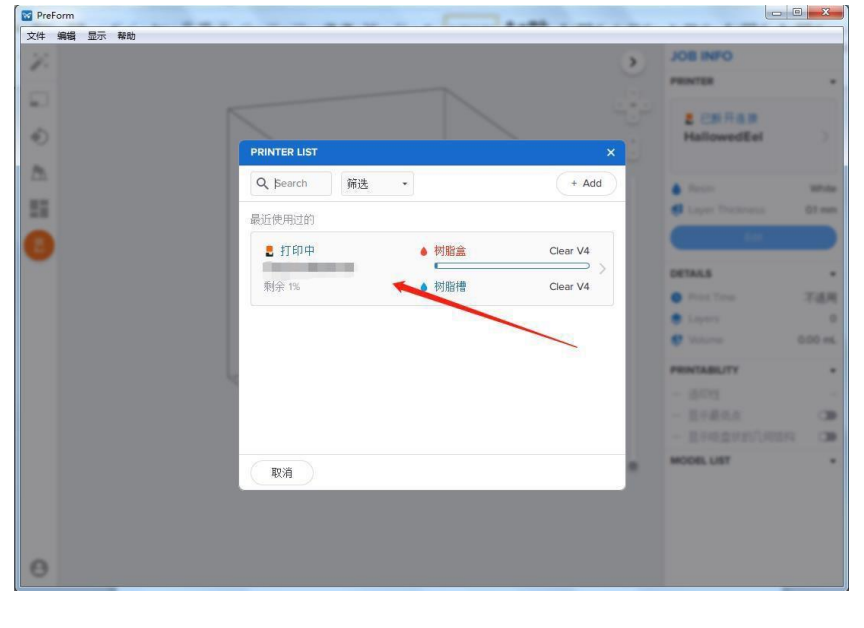

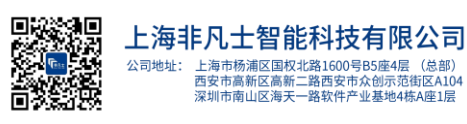

联系我们: 400-838-1100 销售咨询: sales@elite3d.cn 公司邮箱: inquiry@elite3d.cn 网址: www.elite3d.cn 16

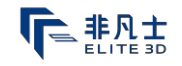

## 4.4升级固件

| Mar PreForm |                 |             |          |                 |                |
|-------------|-----------------|-------------|----------|-----------------|----------------|
|             |                 |             | >        | JOB INFO        |                |
| ***         |                 |             |          | PRINTER         |                |
| a.)         |                 |             |          | 2 CHRAN         |                |
| ٢           |                 |             |          | HallowedEel     |                |
| 8           |                 |             |          |                 |                |
|             | PRINTER DETAILS |             | ×        | A free          | and the second |
| 11          |                 | 升级固件        |          | Caper Protected | CI man         |
| θ           | FORM 2          | OVERVIEW    |          |                 |                |
|             |                 | Status      | 打印中      | DETAILS         | *              |
|             |                 |             |          | · Proof Tares   | 744            |
|             | R Y             | CONSUMABLES |          | e varen         | 5.00 mL        |
|             |                 | ● 树脂盒       | Clear V4 | PRINTABLITY     |                |
|             |                 | ▲ 树脂槽       | Clear V4 |                 |                |
|             |                 | · vincis    |          |                 | - 39           |
|             | Back            |             |          |                 | 1 08           |
|             |                 |             |          | MODEL UST       |                |
|             |                 |             |          |                 |                |
|             |                 |             |          |                 |                |
| ~           |                 |             |          |                 |                |
| 0           |                 |             |          |                 |                |

4.5选择文件

| ☑ PreForm<br>文件 编辑 显示 帮助 |                                                                                      |                                                     |
|--------------------------|--------------------------------------------------------------------------------------|-----------------------------------------------------|
| 22                       | ۲                                                                                    | JOB INFO<br>PRINTER +                               |
| •                        |                                                                                      | a configue<br>HallowedEel                           |
| A                        | 因件更新 ×                                                                               | a ferin 1844<br>E Laper Trichings 12 mm             |
| 0                        | 有新的固件可用!<br>如要更新统计印机 (JoyousSardine)的 rc-119.5-64 固件版本至最新<br>rc-11912-75 版本,请参照以下步骤: | DETALS .                                            |
|                          | ▲ 自动更新<br>自动从网上下载您的新国件,并上<br>传到您的打印机。                                                | Control 2000 Control 2000 Control 2000 Control 2000 |
|                          | 开始更新 选择文件 点击选择文件,找到之前下载                                                              | - 001                                               |
|                          | ¥ <sup>羽</sup> 好的固件所存放的位置                                                            | - 2142212/2021 (20<br>MODELLIST ·                   |
|                          |                                                                                      |                                                     |
| 0                        |                                                                                      |                                                     |

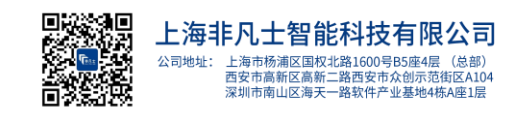

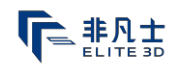

4.6 打印机会自动识别可上传的固件文件。此时,可按下Form2触摸 屏幕上的"继续(Continue)"按钮完成安排

| 00-1 • Fo                                                                                                    | m 2 南武洪武文14                      | * 49 BER Form.  | 1 286089024 P         |
|----------------------------------------------------------------------------------------------------|----------------------------------|-----------------|-----------------------|
| ·印印 • 新建文/                                                                                                    | iα                               |                 | 11 · 🗂 \varTheta      |
| * 1083                                                                                                    | 4 Rb                             | 伊朗日期            | 关注                    |
| ն Tất                                                                                                    | form2-release-1.16.8 formware    | 2018/2/7 11:01  | FORMWARE 文体           |
| E SI                                                                                                    | form2-release-1,17,7.formware    | 2018/5/17 8:48  | FORMWARE 2011         |
| 11日 最近の月的位置                                                                                                    | F form2 release 1.17.10 formware | 2018/8/25 13:19 | FORMWARE 文体           |
|                                                                                                    |                                  | 2018///13 8:12  | PORDTRAKE X/P         |
| 1000                                                                                                    |                                  |                 |                       |
|                                                                                                    |                                  |                 |                       |
|                                                                                                    | 我到本地已经下载好的周供                     | 的位置法将           | 周供 然后遇                |
|                                                                                                    | 我到本地已经下载好的固件                     | 的位置,选择          | 固件,然后点                |
| ○ 年<br>日 55元<br>日 55年<br>日 文元<br>● 3 元                                                                                                    | 我到本地已经下载好的固件<br>击打开即可            | 的位置,选择          | 固件,然后点                |
| ()) 年<br>()) 500<br>()) 500<br>()) 500<br>()) 804<br>()) 804<br>()) 804<br>()) 804<br>()) 804<br>()) 804<br>()) 804<br>()) ()) ()) ()) ()) ()) ()) ()) ()) ()) | 我到本地已经下载好的固件<br>击打开即可            | 的位置,选择          | 固件,然后点                |
| ○ 年<br>● 私友<br>● 女称<br>● 文称<br>● 日午<br>● 代類新祝三                                                                                                    | 我到本地已经下载好的固件<br>击打开即可            | 的位置,选择          | 固件,然后点                |
| 日 私式<br>三 気叶<br>〕 文相<br>〕 日午<br>二 代記目代王                                                                                                    | 我到本地已经下载好的固件<br>击打开即可            | 的位置,选择          | 固件,然后点<br>(*Jormware) |

4.7 固件升级安装完成后,请在触摸屏上确认系统重新启动

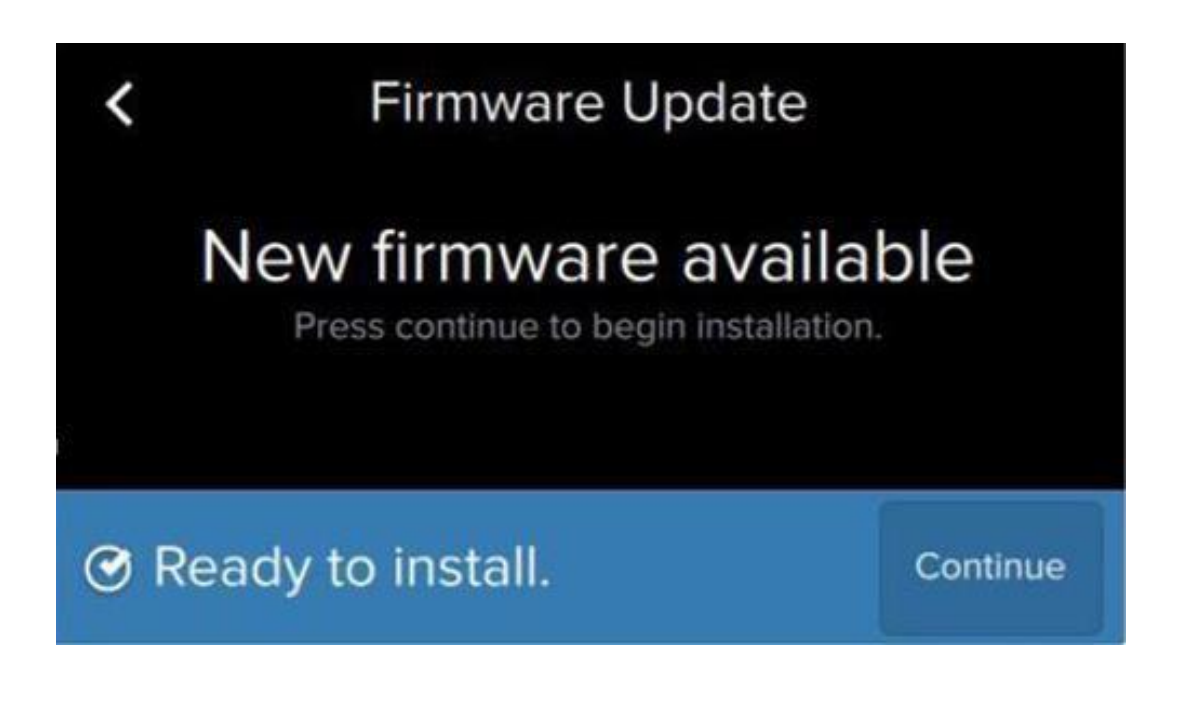

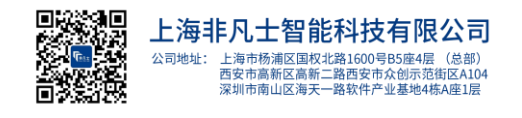

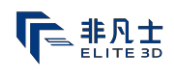

#### 5.Preform软件的安装使用

#### 打开 PreForm 软件

启动 PreForm 时,可在打印设置(Print Setup)窗口中进行材料 选择:可通过下拉菜单选择已添加到打印机中的材料。然后,确保 选择正确的材料<u>版本</u>。可使用滑块<u>选择打印件层厚</u>,如 0.05 mm 或

0.1 mm $_{\circ}$ 

对于分辨率极高的个别情况,还可设置为 0.025 mm。当然,稍后可 通 过单击底部任务栏上的"打印设置(Print Settings)"来更改 此设置。

#### 5.1加载模型

PreForm 软件 (PreForm Software) 支持.STL 和.OBJ 文件,这些文件可以从大多数3D CAD或动画包中导出。加载模型时,可直接将之拖放到 Preform 中,也可以从"文件 (File)"菜单中选择" 打开 (Open)"。

#### 5.2 一键打印

选择 PreForm 的一键打印 (One-Click Print)选项,便可自动定向 、支撑和布局各部件。在按顺序完成所有三个打印设置步骤后, PreForm 将打开"打印(Print)"对话框窗口,以确认任务并将之发 送给打印机,因此请确保在一键打印(One-Click Print)开始前 ,已连接并选择了正确的打印机类型、材料类型和层高。而且,可 以通过打印(Print)对话框中的序列号来选择特定的打印机。

#### 5.3变换视图

从正确的角度观察模型将使您事半功倍。PreForm 提供了多种视图 控制方法。

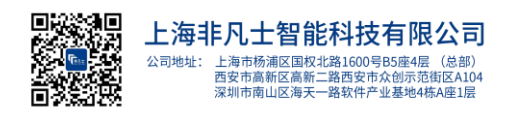

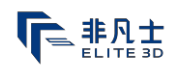

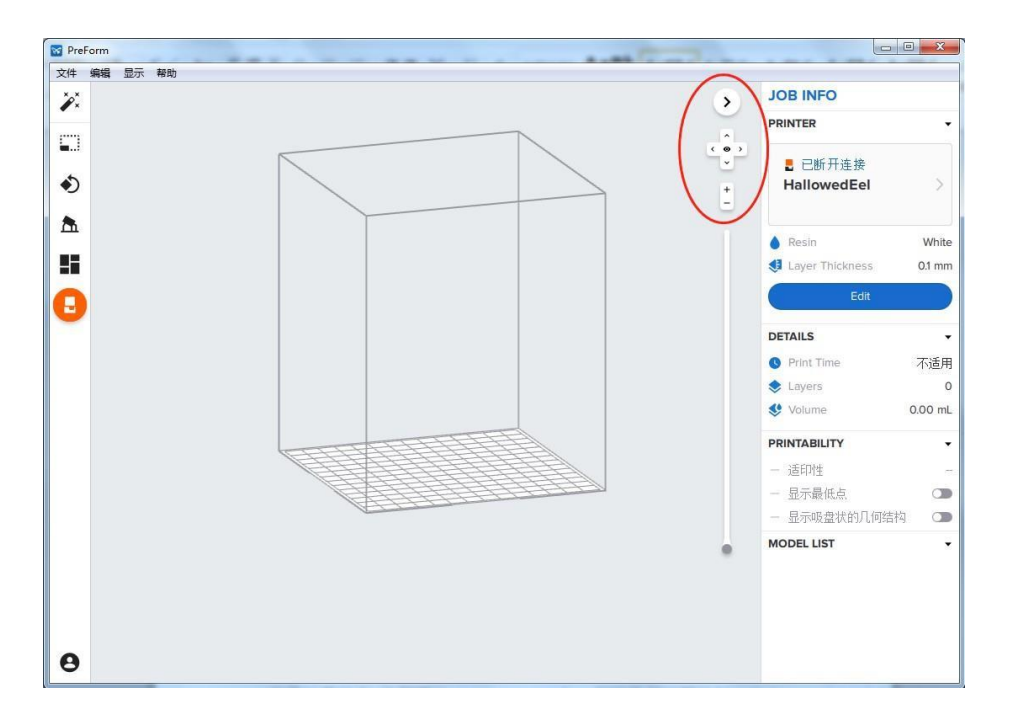

视图菜单

将鼠标悬停在"视图图标(View Icon)"上,便可显示视图控制。 中心图标可帮助返回至初始视图,而其他图标则可使视图呈 90° 旋 转,以 获得顶部、侧面或底部视图。当然,还可以使用"+"、" -"来放大和缩小视图。

**小提示**:右击并拖动也可使视图绕模型旋转;也可使用滚轮进行放 大和缩小。

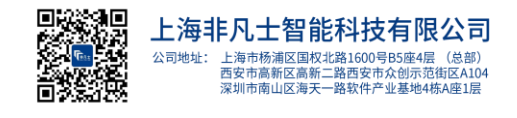

#### 5.4工具栏菜单

可通过点击选择模型。此时,选中模型将变为蓝色,并在上面显示出有 三根圆轴线的操纵球(用以指示该模型已被选中)。选择模型后,可使 用 PreForm 软件的相关功能来操纵所选对象。

#### 5.4.1调整大小或缩放

在生成支撑之前,需设置每个模型的大小。可在左侧工具栏中输入模型的大小值,或者,可通过点击并拖动(模型)上覆操纵球右上方的箭头 来实现此目的。点击"大小(Size)"图标或按"S"键,均可通过工 具栏重新调整模型的大小。在 PreForm 中,用于调整打印件大小的选 项有:直接调整大小:选中任何模型后,点击操纵球右上方的箭头,然 后拖动,便可调整模型大小。缩放因子:通过在"大小(Size)"工 具栏中输入特定的系数来更改模型的大小。标称尺寸:在"大小( Size)"工具栏中输入任意轴的特定值,便可调整模型的大小(可通过 输入各自的值,调整所有轴的尺寸)。单位:可通过 PreForm的编辑( Edit)菜单,在毫米和英寸之间切换。注意:需在将文件导入 PreForm 之前,在从建模程序中导出时,便配置好单位设置。

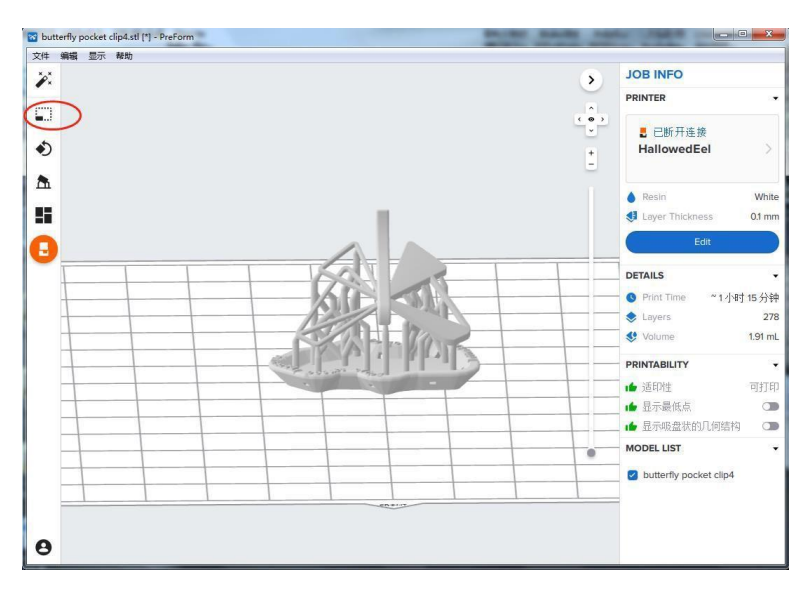

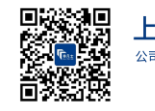

上海非凡士智能科技有限公司 公司地址: 上海市杨浦区国权北路1600号B5座4层(总部) 西安市高新C高新二路西安市众创示范街区A104 深圳市南山区海天一路软件产业基地4栋A座1层

#### 5.4.2定向

可在整个打印设置过程中调整模型的方向。请注意,变换X或Y轴 的方向,均可能需要重新生成支撑。不管选择了屏幕左侧工具栏中的 哪种工具,均可使用模型上面的操纵球进行操作。但是,点击工具栏 中的"方向(Orientation)(快捷键"O")"图标后,会有更多可 调整模型方向的选项。在 PreForm 中,可用于调整模型方向的工具有 :拖动旋转:单击并选中模型,然后单击并拖动操纵球,便可自由旋 转模型。可通过选择其中一个圆环,使文件绕单个轴旋转。在左侧工 具栏中:

定向选中对象: PreForm 将计算打印的最佳方向。平面方向:利用 有阴影面的立方体图标,使模型沿各轴翻转。轴线方向:通过输入 针对各轴的特定角度,使模型作精确旋转。选择基座:选择一个面 向构建平台的面作为基座。

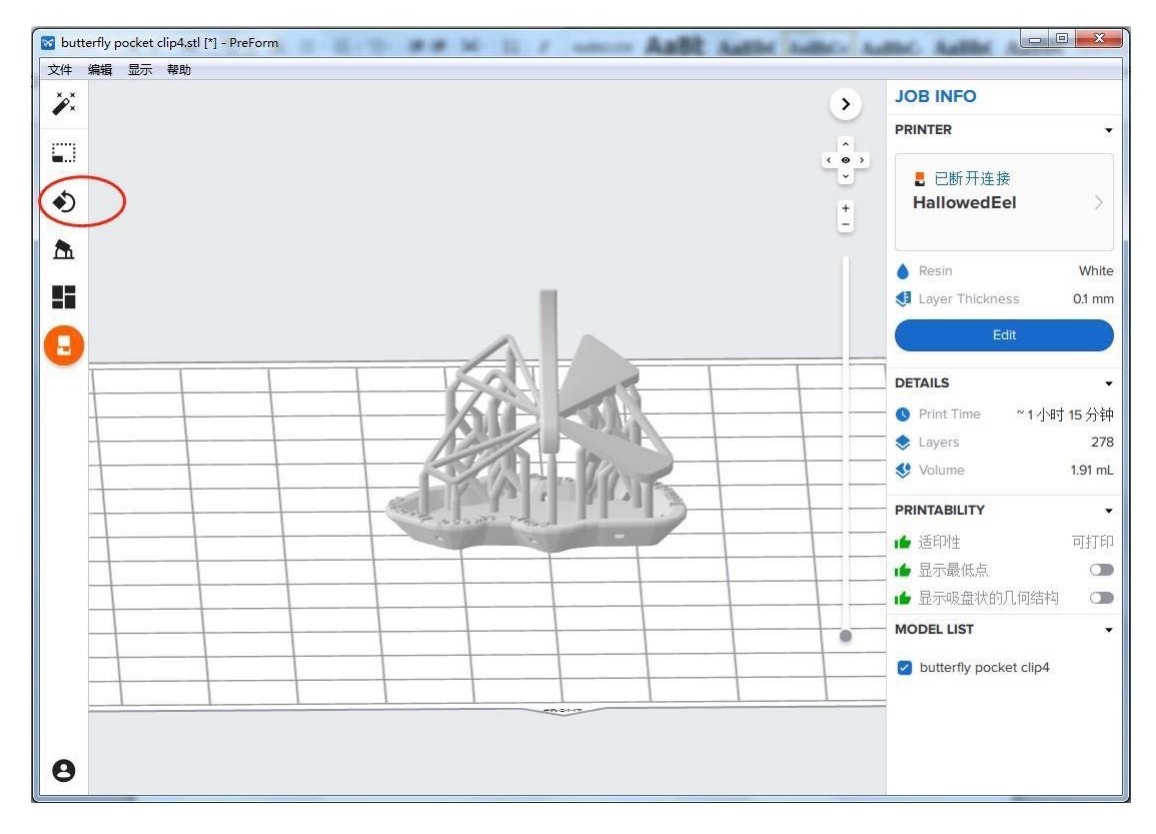

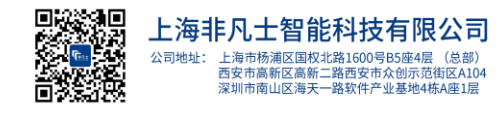

#### 5.4.3布局

在发送任务以进行打印之前,请先配置构建平台上的待打印件。可使 用工具栏,或者通过单击并拖动选中部件,来移动任何模型。单击" 布局(Layout)"图标或按"L"键,便可重新定向视图,从而可实 现从上方俯视构建平台。此外,不管选择了何种工具,均可通过单 击并拖动四向箭头或者球体外模型的任何部件,来转动模型。可通 过选择"布局 全部(Layout All)"或"布局选中对象(Layout Selected)",使 PreForm 为当前文件包推荐一种布局。

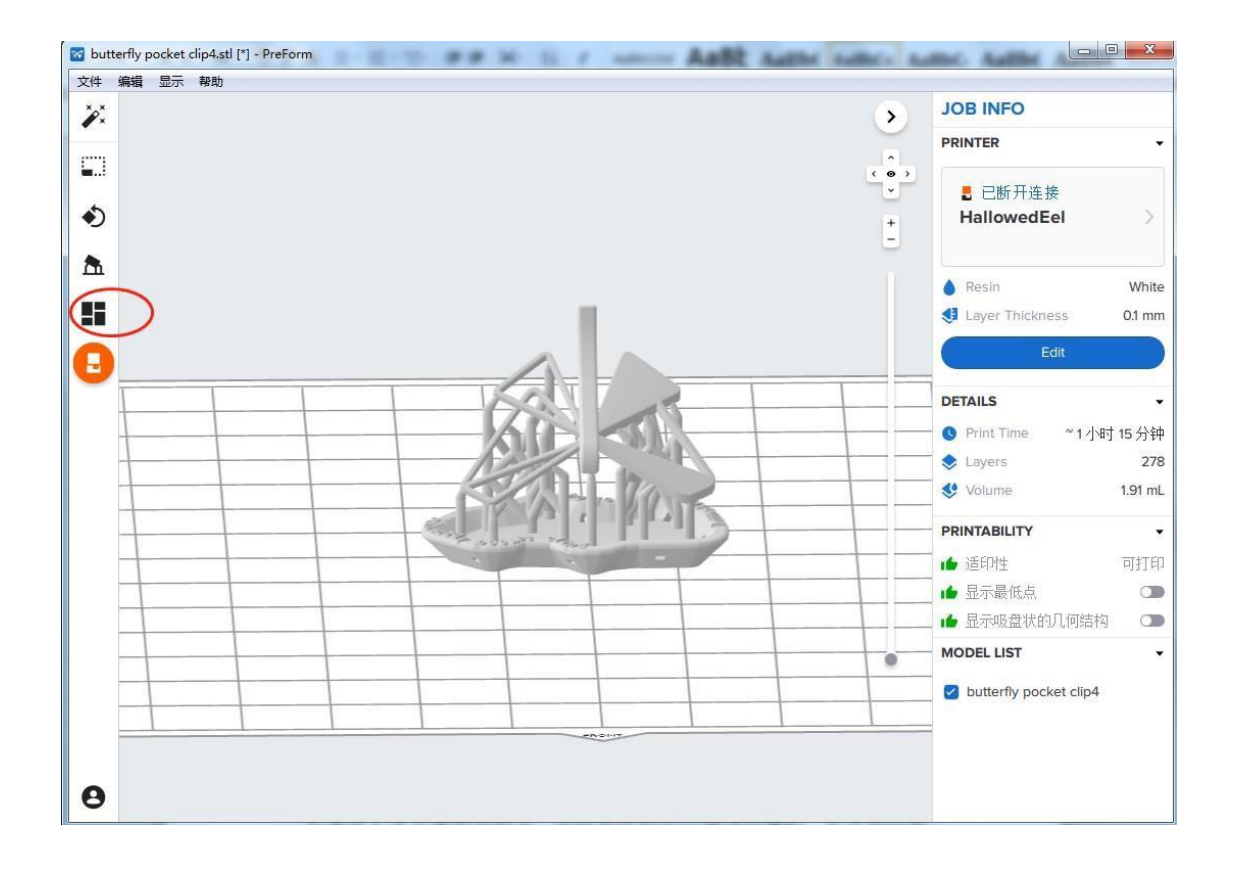

#### 5.4.4复制

在布局(Layout)模式下,可使用"复制(Duplicates)"按钮, 创 建一个或多个选中模型的副本,也可使用鼠标右键进行复制。并且可 以在构建平台上打印多个模型。当然,还可使用上述其他PreForm功能 ,为各副本设置不同的大小,或在打印区作不同的调整。

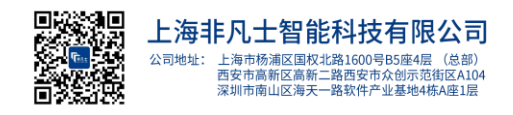

#### 5.4.5导入其他模型

打印机可以一次打印多个模型,不管是复制品还是不同的模型。 导入更多模型的方法,与导入第一个模型的方法相同。可通过直 接选中,然后按键盘上的删除,来将某个模型移出打印区。

#### 5.4.6 生成支撑

几乎所有的模型都需要有支撑结构来实现成功打印,特别是那些带有 悬垂部分的模型。了解更多有关支撑结构在模型中的用途的信息。单 击"支撑(Supports)"图标或按"C"键,便可访问支撑结构的功 能: 生成选中对象:使用当前设置为选中模型生成支撑。生成全部: 为场景中的所有模型生成支撑。高级设置:配置涉及平面间距、基座 厚度、倾斜系数以及基座以上高度的自定义设置

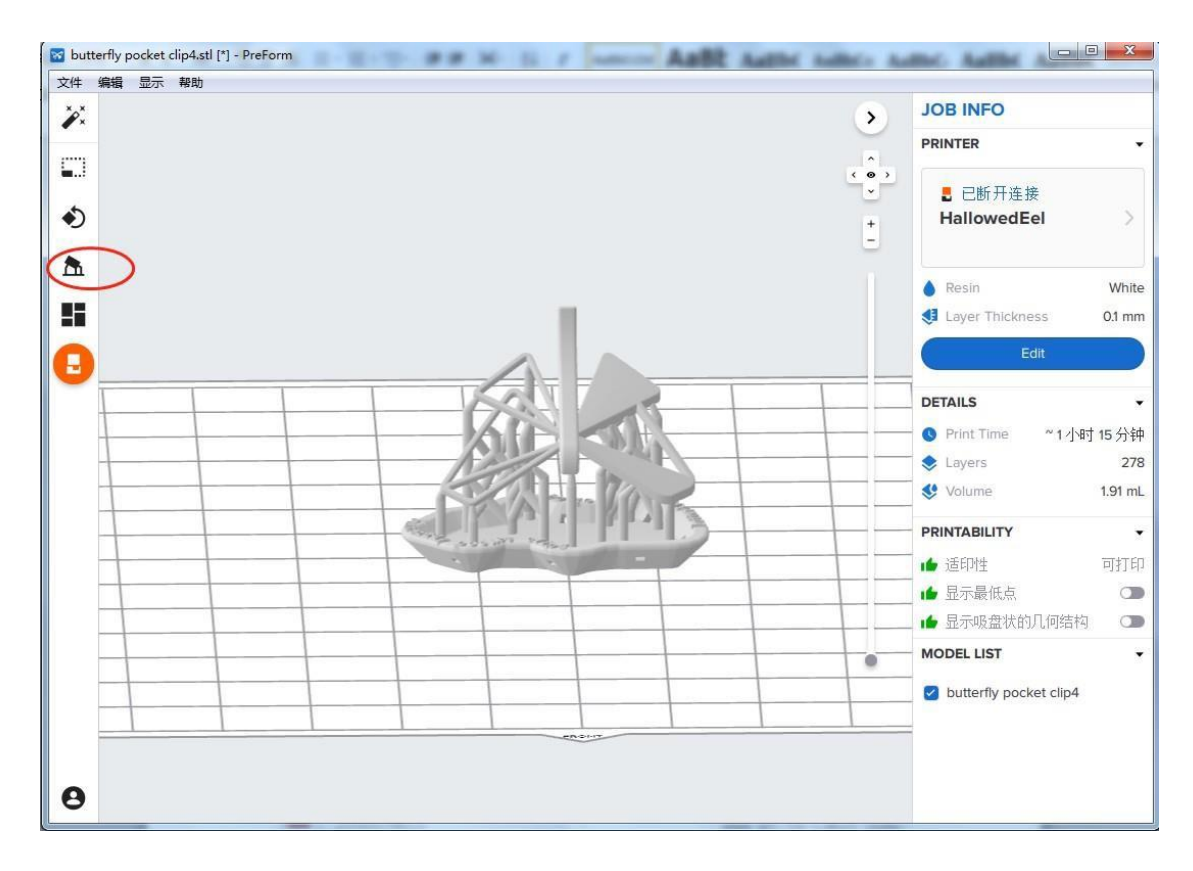

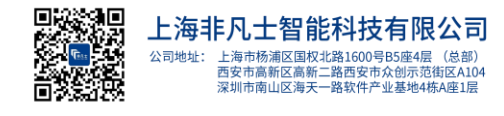

PreForm 软件有一个最后确认的步骤。此时,请确保打印机已准备 就绪(可以开始打印),然后便可按打印机上的按钮开始打印。小 提示:为争取最快的上传时间,请等待 PreForm 完全上传完文件后 ,再确认打印并按下按钮。

#### 5.6完成文件传输

点击"发送至打印机 (Send to Printer)"后,在 PreForm 将模型的数据发送到打印机的过程中,将会出现几次状态提醒。同时,打印机屏幕将显示文件传输的进度。

#### 5.7 注意事项:

#### 5.7.1考虑树脂排出

在打印时,完全封闭的腔体(好比一个空心球体)内势必会在模型 内部积留一些树脂。因此,需要为这些腔体设计相应的排出孔。建 议排出孔的最小直径不小于 3.5 mm。

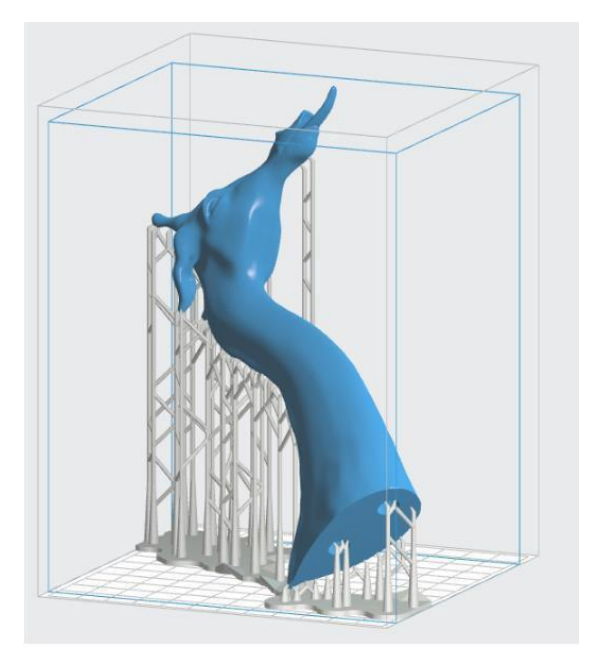

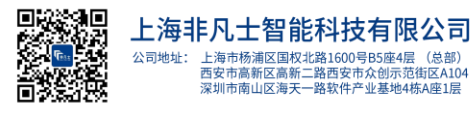

#### 5.7.2考虑最小部分的约束

Form 2 的性能优于其他可打印 300 微米层厚的桌面机。请相信,挑战 一些细小部分的极限很可能会导致打印件失效。例如,非常薄的线状 部件就很容易失效。当然, PreForm 软件并不会识别小于 300 微米的 部分,也就是说,这些部分并不会显示在您的打印模型中。

#### 5.7.3打印内部悬臂结构时,请使用内部支撑

悬臂结构是指打印件中那些需要支撑的部分。 PreForm 软件会生成 支撑,从而使得悬臂结构能够打印成功。凭借"内部支撑"功能, PreForm 还可以为内部的悬臂结构(即,悬挂在模型的其他部分之上 的部分)创建支撑。为了使 PreForm 生成内部支撑,您需要:打开 "生成支撑"对话框,勾选"内部支撑"复选框。

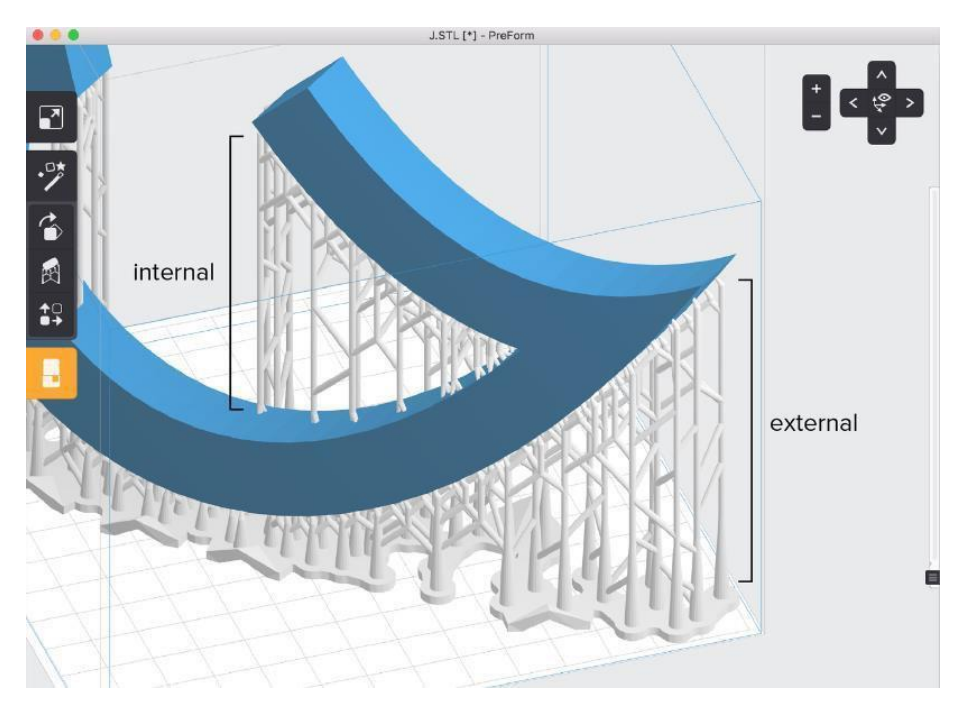

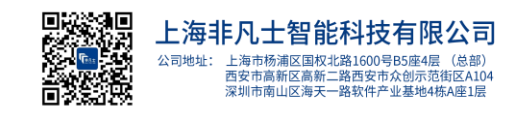

## 5.7.4需要考虑打印件的体积

Form 2 打印件的最大尺寸 5.7 × 5.7 × 6.9 英寸(145 × 145 × 175 mm)。PreForm 软件将帮您调整模型大小,以配合构建体积。对于较大的部件,请考虑作切割打印数据,然后在打印后进行组装。

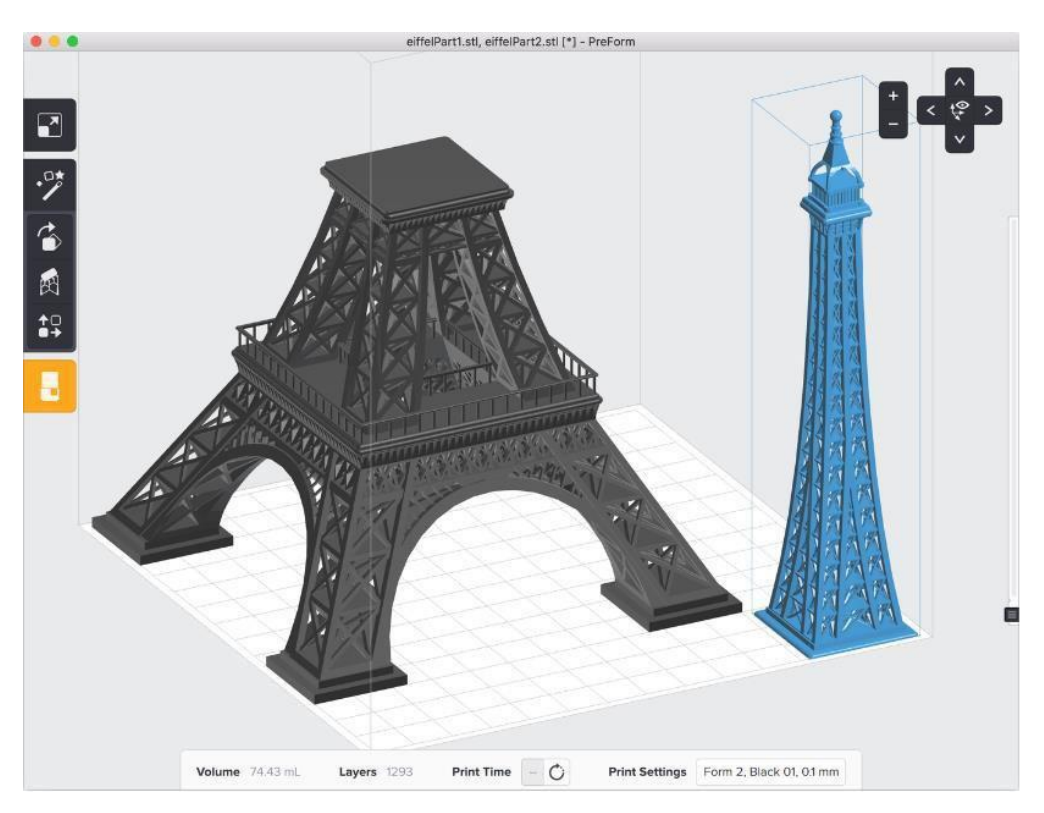

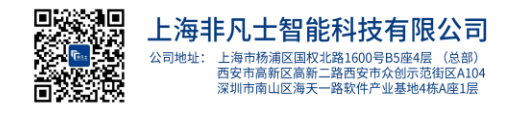